## ERS USB Agent 간단 설치 가이드

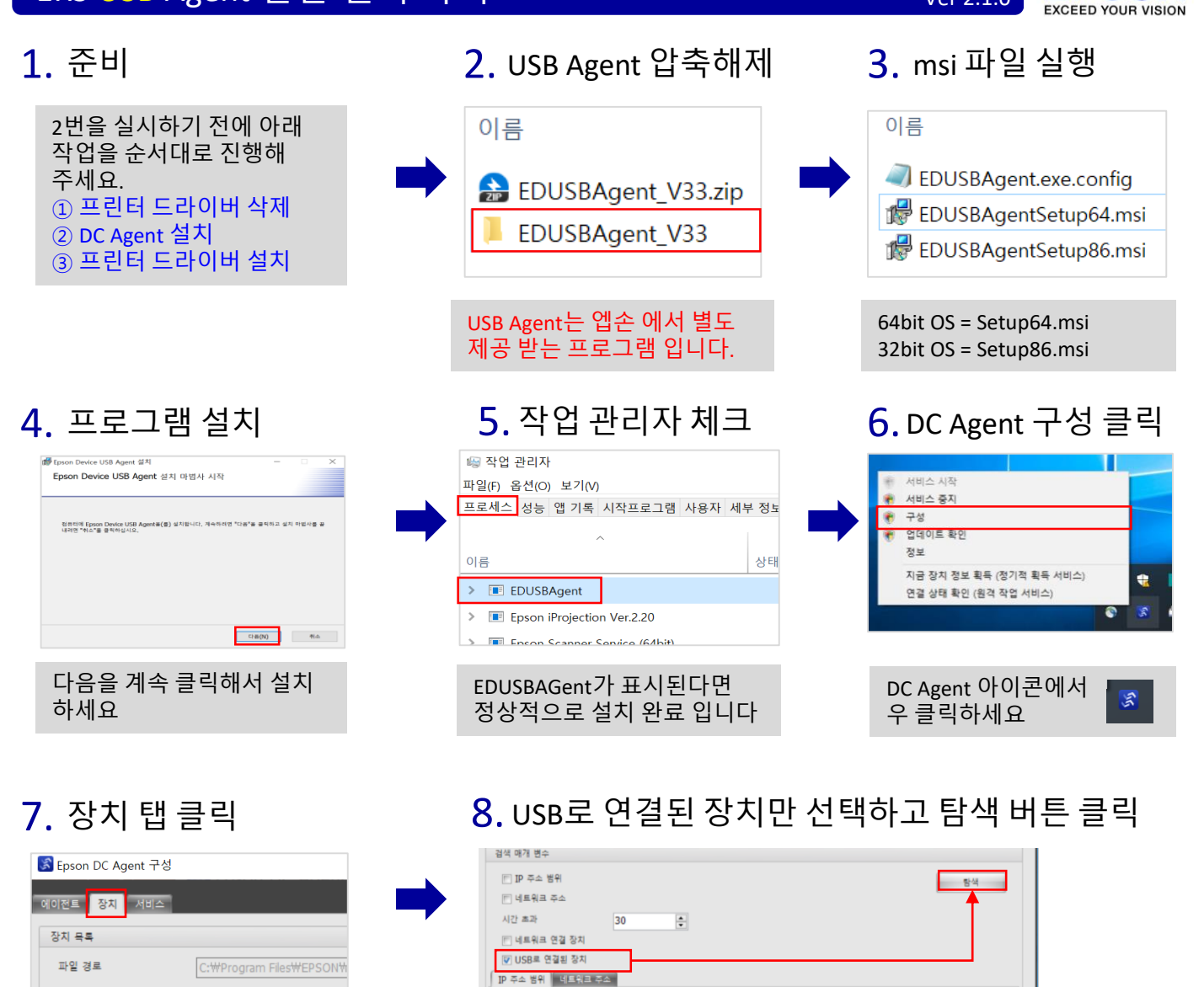

9. 장치 추가 선택

검색 매개 변수

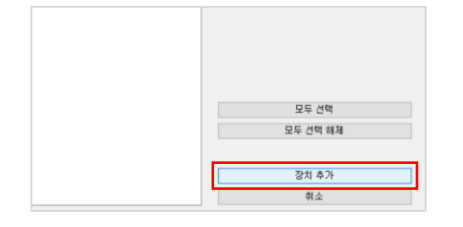

**10.** 닫기 클릭

시작 주소

끝 주소

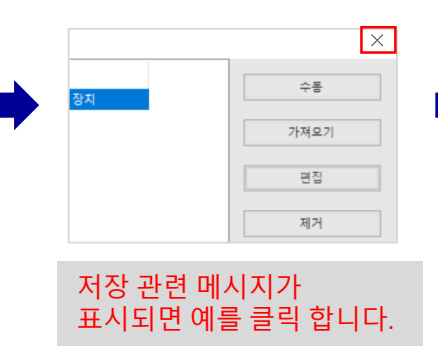

11. 자동 시작

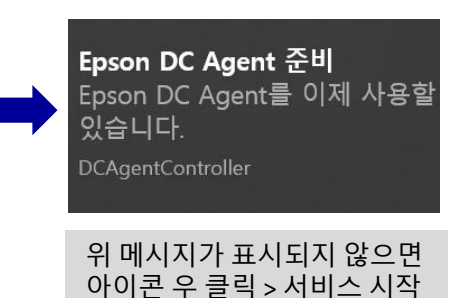

**EPSON** 

Ver 2.1.0

## ERS USB Agent 간단 설치 가이드

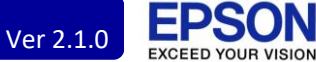

## 12. 지금 장치 정보 획득 13. 계속 버튼 클릭

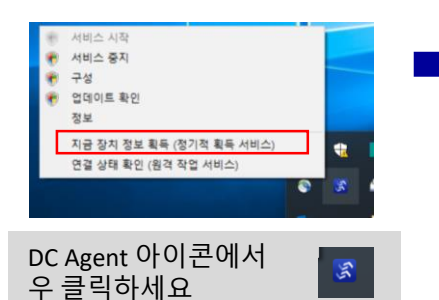

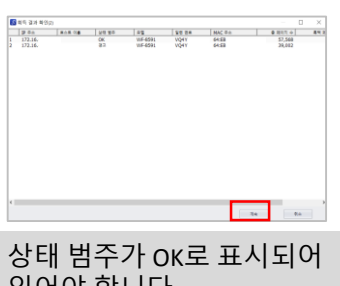

있어야 합니다.

## 14. 확인 클릭

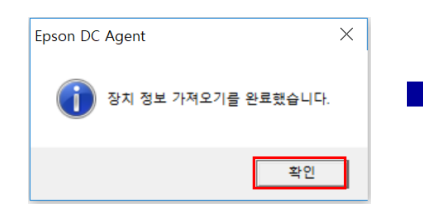

| 15. | 장치 | 관리 | 선택 |
|-----|----|----|----|
|     |    |    |    |

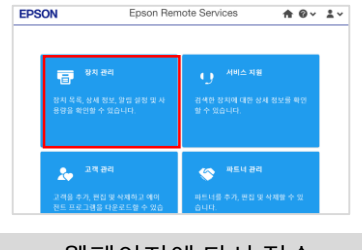

ERS 웹페이지에 다시 접속

16.장치 확인

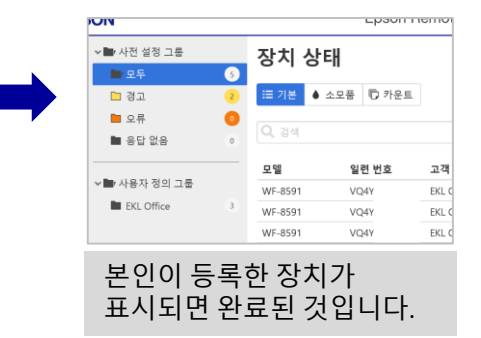

- 끝 -